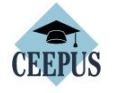

CONTACT APPLY ABOUT HOW EXP

Za registracijo kliknite tukaj

FIND

MY CEEPUS

We promote cooperation in the field of higher education in Central Europe.

CONTACT

Get in contact with our

National CEEPUS offices

## **FIND A NETWORK**

Find out whether your home institution participates in a CEEPUS network

Don't have an account?

Have any questions? Please check our How To.

account.

account.

## APPLY

See whether you are eligible for a CEEPUS grant

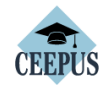

MY CEEPUS

CONTACT APPLY ABOUT HOW EXPLORE FIND

If you are new to our system you have to register first and create a new

If you have already a CEEPUS account, please log into your already existing

Click here to register!

## MY CEEPUS

Log in to your account

Account:

your CEEPUS username

Password:

your CEEPUS password

🗆 Remember me

Forgot your Accountname? Forgot your Password ?

You did not receive the activation email?

Izberite mobility (le pri prvi registraciji) da dobite username in password, **v kolikor ime in geslo že imate, preskočite ta korak** 

Login

V kolikor še niste registrirani se najprej registrirajte. Ko imate geslo in uporabniško ime se le vpišite (Sign in).

Vaše geslo in uporabniško ime ostane z vami za zmeraj, zato si ga le dobro zapomnite.

| PV  | CEEPUS Mobility Desktop                                                                    |                                       | 0                                                                                                    |  |
|-----|--------------------------------------------------------------------------------------------|---------------------------------------|----------------------------------------------------------------------------------------------------|--|
| •   | Welcome                                                                                    | Switch Desktop *                      |                                                                                                    |  |
| · • | HOW CEEPUS WORKS                                                                           | DOWNLOADS                             | Naur                                                                                                    |  |
| D   | Obligations of Scholarshipholder<br>• Obligations Student<br>• Obligations Tacher          | Find & NCO Informa<br>• Find networks | LIVE Support, help and information!<br>For more information, help or technical assistance during the application, press (?) in<br>the togorish concern. The technical Use Support Chait is coline from Monday to Friday                                                                                                    |  |
|     | <ul> <li>Obligations Student</li> <li>Divident Student</li> <li>NCO Information</li> </ul> |                                       | LVE Support, help and information!<br>To more information, help or technical assistance during the application, pro-<br>from 19M to 4PM CET, Taik directly to our l'hedwisiane. Beades that you ca<br>constat the technical IVE Support Charles and the output of the Advance of the output of the Advance of the Advance of the Advanc |  |
|     | The walk                                                                                   |                                       |                                                                                                    |  |

| CEEPUS Mobility Wizard - Step 1                                                                                                    |                                                                                                    |  |  |  |  |                                                                                                    |                                                                   |
|----------------------------------------------------------------------------------------------------|----------------------------------------------------------------------------------------------------|--|--|--|--|----------------------------------------------------------------------------------------------------|-------------------------------------------------------------------|
| To make applying as easy as possible for you, the CEEPUS Mobility Wizard will guide you through the first steps. You can find further information on clicking the question sign on the upper right corner in the menu bar<br>To get started, please choose one of the following answers and then click on the button "next step".<br>O YES,<br>Livil Lapply for a mobility in an existing network (I know my home and host institution) Lako know the number of my CEEPUS Network (Is CEEPUS Network Number. "CPNR"). |                                                                                                    |  |  |  |  |                                                                                                    |                                                                   |
|                                                                                                    |                                                                                                    |  |  |  |  | If the CPNR is unknown, you can find it here.                                                                | ander of the celeboonechork (in celeboonechork future), centry ja |
|                                                                                                    |                                                                                                    |  |  |  |  | O NO,<br>I am planning to apply as a freemover. To my N Medge neither my home institute nor my host institut | e participate in a CEEPUS network.                                |
| Note: the software might suggest passible CEEPUS part. Sutions of your home institution for you to se                                                                                                    | lect, if applicable.                                                                                                    |  |  |  |  |                                                                                                    |                                                                   |
|                                                                                                    |                                                                                                    |  |  |  |  |                                                                                                    |                                                                   |
| Cancel                                                                                                    | next step                                                                                                    |  |  |  |  |                                                                                                    |                                                                   |
|                                                                                                    |                                                                                                    |  |  |  |  |                                                                                                    |                                                                   |
|                                                                                                    |                                                                                                    |  |  |  |  |                                                                                                    |                                                                   |
|                                                                                                    |                                                                                                    |  |  |  |  |                                                                                                    |                                                                   |
|                                                                                                    |                                                                                                    |  |  |  |  |                                                                                                    |                                                                   |
|                                                                                                    |                                                                                                    |  |  |  |  |                                                                                                    |                                                                   |
|                                                                                                    |                                                                                                    |  |  |  |  |                                                                                                    |                                                                   |
|                                                                                                    |                                                                                                    |  |  |  |  |                                                                                                    |                                                                   |
|                                                                                                    | $\backslash$                                                                                                    |  |  |  |  |                                                                                                    |                                                                   |
|                                                                                                    |                                                                                                    |  |  |  |  |                                                                                                    |                                                                   |
|                                                                                                    | V kolikor se prijavljate kot:                                                                                                    |  |  |  |  |                                                                                                    |                                                                   |
|                                                                                                    | V kolikor se prijavljate kot:                                                                                                    |  |  |  |  |                                                                                                    |                                                                   |
|                                                                                                    | V kolikor se prijavljate kot:                                                                                                    |  |  |  |  |                                                                                                    |                                                                   |
|                                                                                                    | V kolikor se prijavljate kot:<br>• <b>network mobility</b> študent (vaša domača                                                                                                    |  |  |  |  |                                                                                                    |                                                                   |
|                                                                                                    | <ul> <li>V kolikor se prijavljate kot:</li> <li>network mobility študent (vaša domača institucija sodeluje v mreži s tujo institucijo)</li> </ul>                                                                                                    |  |  |  |  |                                                                                                    |                                                                   |
|                                                                                                    | <ul> <li>V kolikor se prijavljate kot:</li> <li>network mobility študent (vaša domača institucija sodeluje v mreži s tujo institucijo) označite YES</li> </ul>                                                                                                    |  |  |  |  |                                                                                                    |                                                                   |
|                                                                                                    | <ul> <li>V kolikor se prijavljate kot:</li> <li>network mobility študent (vaša domača institucija sodeluje v mreži s tujo institucijo) označite YES</li> <li>EPEEMOVER v kolikor se prijavljate kot</li> </ul>                                                                           |  |  |  |  |                                                                                                    |                                                                   |
|                                                                                                    | <ul> <li>V kolikor se prijavljate kot:</li> <li>network mobility študent (vaša domača institucija sodeluje v mreži s tujo institucijo) označite YES</li> <li>FREEMOVER v kolikor se prijavljate kot</li> </ul>                                                                           |  |  |  |  |                                                                                                    |                                                                   |
|                                                                                                    | <ul> <li>V kolikor se prijavljate kot:</li> <li>network mobility študent (vaša domača institucija sodeluje v mreži s tujo institucijo) označite YES</li> <li>FREEMOVER v kolikor se prijavljate kot freemover označite NO</li> </ul>                                                     |  |  |  |  |                                                                                                    |                                                                   |
|                                                                                                    | <ul> <li>V kolikor se prijavljate kot:</li> <li>network mobility študent (vaša domača institucija sodeluje v mreži s tujo institucijo) označite YES</li> <li>FREEMOVER v kolikor se prijavljate kot freemover označite NO</li> <li>Ko ustrezno označite tip izmeniave sledite</li> </ul> |  |  |  |  |                                                                                                    |                                                                   |

2

|                                  | <ul> <li>M-AT-0037-2223-168807</li> <li>1. Basedata<br/>Basedata<br/>ts entries of 1</li> <li>4. Field of Study<br/>What exactly are you studyed<br/>or entries of 0-1</li> <li>7. Knowledge of Langua.</li> </ul> | submit<br>angelete @<br>t of interest?<br>angelete @<br>}                                                                                                    | 2. Personal Data Personal Data Is entries of 1 5. Motivation Motivation Ox entries of 1                                                     | complete ©<br>}<br>iscomplete (\$                   | XML<br>3, Address<br>Address<br>transities of 1 - 3<br>6, Education<br>Education<br>Docentifies of 1 - 9 | Complete ()                                               |  |  |
|----------------------------------|----------------------------------------------------------------------------------------------------|----------------------------------------------------------------------------------------------------|----------------------------------------------------------------------------------------------------|-----------------------------------------------------|----------------------------------------------------------------------------------------------------|-----------------------------------------------------------|--|--|
|                                  | Coverdes of Linguages<br>Coverdes of Linguages<br>F<br>E<br>C<br>C<br>C<br>C<br>C<br>C<br>C<br>C<br>C<br>C<br>C<br>C<br>C                                                                                          | Freemoverji v<br>Basedata nako<br>of recommend<br>Letter of acce<br>uporabite PD<br>ki jih dobite po<br>glej sliko 3). Z<br>države jih nako<br>druge kasneje | <b>polju</b><br>pžite: 2x Letter<br>dation in 1x<br>ptance;<br>F dokumente,<br>od Downloads<br>a določene<br>pžite takoj, za<br>(Avstrija). |                                                     | Za uspešno odd<br>biti <b>vsa polja ze</b><br>Ko so vsa vaša<br>»submit«.                                | lano prijavnico morajo<br>Plena.<br>polja zelena kliknite |  |  |
| <ul> <li>▲</li> <li>□</li> </ul> | <ul> <li>Basedata</li> <li>Host Information</li> <li>Host Country</li> <li>Serbia</li> <li>Host Unit</li> <li>Department for medical, business and tech</li> </ul>                                                 | nological studies                                                                                                    | H(<br>* [<br>*                                                                                                    | ist Institution<br>Academy of applied studies Sabac |                                                                                                    | Save K                                                    |  |  |
|                                  | Exchange Information Mobility Type Short Term Students Solort Term Students Tu Freemoverji naložite svoje dd/mm/yyyy                                                                                               |                                                                                                    |                                                                                                    |                                                     |                                                                                                    |                                                           |  |  |
|                                  |                                                                                                    | Cancel                                                                                                    |                                                                                                    |                                                     | Save                                                                                                    |                                                           |  |  |

| PV | CEEPUS Mobility Desktop                                                                             | Ø                                                                                                    |                        |                                                                                                    |  |
|----|----------------------------------------------------------------------------------------------------|----------------------------------------------------------------------------------------------------|------------------------|----------------------------------------------------------------------------------------------------|--|
|    | Welcome                                                                                             | Switch Desktop *                                                                                                    |                        |                                                                                                    |  |
|    | HOW CEEPUS WORKS                                                                                    | DOWNLOADS                                                                                                    |                        | Nour                                                                                                    |  |
|    | Obligations of Scholarshipholder                                                                    | Find & NCO Informations                                                                                                    |                        | IB/E Support help and information!                                                                                                    |  |
|    | Obligations Student     Obligations Teacher                                                         | Find networks     NCO Information                                                                                                    |                        | For more information, help or technical assistance during the application, press (?) in<br>the top right corner. The technical LVE Support Chat is online from Monday to Friday<br>from 1 PM to 4 PM CET. Talk directly to our IT technicians. Besides that you can<br>contact the technical LVE Support via E-Mai support Differensuin (F) from Monday to<br>From Monday to<br>contact the technical LVE Support via E-Mai support Differensuin (F) from Monday to<br>From Monday to<br>Contact the technical LVE Support via E-Mai support Differensuin (F) from Monday to<br>From Monday to<br>Contact the technical LVE Support via E-Mai support Differensuin (F) from Monday to<br>From Monday to<br>From Monday to<br>From Monday to France<br>Contact Support Field Support Field Support |  |
|    |                                                                                                    | Friday from 9 AM to 5 PM your questions will be answered within 4 hours. Please<br>understand that the Live support cannot answer content-related questions. Get in<br>contact with you National CEEPUS Office for further assistance<br>Read more                                                                                                    |                        |                                                                                                    |  |
|    | Unsubmitted Applications                                                                            |                                                                                                    |                        | Bosnia and Herzegovina: mobility applications are not possible at the                                                                                                    |  |
|    | M-AT-0037-2223-168807<br>AT-0037-18-2223 (Umbrella) - Slavic Philology and Its Cultu<br>unsubmitted | and the second second se | >                      | moment<br>Because of financial difficulties in Bosnia and Herzegovina it is not possible to apply<br>for mobility applications for the summer term 2022/23 for stays in Bosnia and<br>Herzegovina at the moment. Only the two CEEPUS Universities in the Republic Stoska<br>(University of Banja Luka and University of East Strangev) are not affected.                                                                                                    |  |
|    | F-2223-168808<br>Freemover<br>unsubmitted                                                           |                                                                                                    | >                      |                                                                                                    |  |
|    | F-2223-168809<br>Freemover<br>unsubmitted                                                           |                                                                                                    | >                      |                                                                                                    |  |
|    |                                                                                                    |                                                                                                    | Status svo<br>svojem n | svoje prijavnice lahko sledite na<br>namizju.                                                                                                    |  |